## Инструкция по подаче заявления

# на аттестацию в целях установления квалификационных категорий через портал Госуслуг

# 1. Для подачи заявления необходимо зайти на единый портал государственных услуг Российской Федерации https://www.gosuslugi.ru/

| <b>Ξ госуслуги</b> ч                                    | ита г                                                                                        |                                                       |                                                       | Помощь                                                                                 | Q Войти                     | Регистрация           |
|---------------------------------------------------------|----------------------------------------------------------------------------------------------|-------------------------------------------------------|-------------------------------------------------------|----------------------------------------------------------------------------------------|-----------------------------|-----------------------|
| <b>Ср. Р.)</b><br>Здоровье Справки<br>Вытиски           | С С С С С С С С С С С С С С С С С С С                                                        | <b>Семья Дети</b><br>Образовани                       | 8<br>Паспорта<br>е Регистрация                        | 🖍 С<br>Штрафы Стро<br>Долги Недвики                                                    | ) В<br>йка Прочее<br>имость | <b>ф</b><br>Ведомства |
|                                                         | Посмотрите, что нового<br>Зо минут<br>Введите запрос<br>Единое пособие<br>Лицевой счёт П     | Станьте донороо<br>спасите жизни<br>ПФР Запись к врач | и — Де дения о со                                     | Как изменятся пособи<br>в 2023 году<br>оцвыплатах Пристав                              | я<br>>                      |                       |
| Проверить начисл                                        | ения и оплатить                                                                              | _                                                     |                                                       |                                                                                        |                             | _                     |
| Штрафы<br>В течение 20 д<br>Задолженно<br>Поиск исполни | ей скидка 50% на штрафы ГИБДД<br><b>сти у приставов</b><br>гельных производств по вашим данн | ж                                                     | Государ<br>Поиск пи<br>Поиск ли<br>По ном<br>Поиск за | рственные пошлины<br>ошлин и счетов за услуг<br>иеру квитанции<br>адолженностей по УИН | И                           | >                     |
| -                                                       |                                                                                              |                                                       | •                                                     |                                                                                        |                             |                       |

2. Авторизуйтесь

| <b>ГОСУСЛУГИ</b><br>Останование<br>Другой пользователь | Куда ещё можно войти с<br>паролем от Госуслуг? |  |
|--------------------------------------------------------|------------------------------------------------|--|
| Пароль                                                 |                                                |  |
| Восстановить                                           |                                                |  |
| Войти                                                  |                                                |  |
| Войти другим способом                                  |                                                |  |
| Эл. подпись                                            |                                                |  |
| Не удаётся войти?                                      |                                                |  |
| Зарегистрироваться                                     |                                                |  |

3. В строке поиска наберите «Аттестация педагогических работников образовательных организаций» и выберите « подать заявление на присвоение категории»

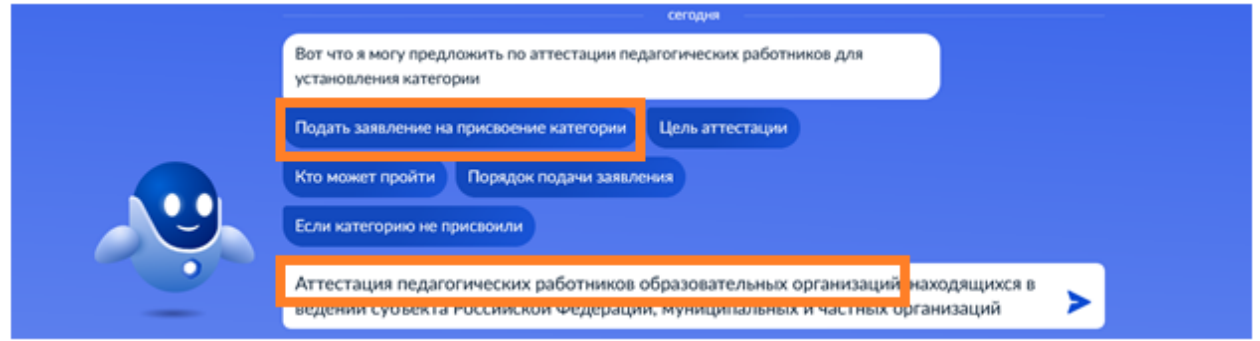

## Или выберите

| ≡гос                 | услуги             | Чита г                        |                              |               |                             | Заявления                     | Документы                 | Платежи       | Помощь | Q          |
|----------------------|--------------------|-------------------------------|------------------------------|---------------|-----------------------------|-------------------------------|---------------------------|---------------|--------|------------|
| <b>ф</b><br>Здоровье | Справни<br>Вылиски | С<br>Пособия<br>Пенсия Льготы | С<br>Авто Права<br>Транспорт | <b>С</b> емья | Дети<br>Дети<br>Образование | (Д.)<br>Паспорта<br>Регистрац | 🖍<br>и Штрафі<br>ия Долги | ы Ст<br>Недач |        | B8<br>Npox |

#### ПОПУЛЯРНЫЕ УСЛУГИ

Пушкинская карта

Запись в кружки и секции

Признание иностранных документов об образовании

Приём на обучение по программам среднего профессионального образования

#### УСЛУГИ ДЛЯ ЗАБАЙКАЛЬСКОГО КРАЯ

Перевод в новую школу и запись в 10 класс

Прием на обучение по образовательным программам начального общего, основного общего и среднего общего образования

Выплата компенсации части родительской платы за присмотр и уход за детьми в государственных и муниципальных образовательных организациях, находящихся на территории соответствующего субъекта Российской Федерации

Организация отдыха детей в каникулярное время

Аттестация педагогических работников

Назначение ежемесячной выплаты на содержание ребенка в семье опекуна (попечителя) и приемной семье

4. Выберите «Начать»

#### ЧАСТО ЗАДАВАЕМЫЕ ВОПРОСЫ

#### Запись в детский сад и школу

- Кто имеет внеочередное, первоочередное и преимуще право на место в детском саду
- Как записать ребёнка в детский сад
- Как создать учётную запись ребёнка на Госуслугах

#### Показать все

Ежемесячные выплаты на первого и второго ребёнка до 3 ля

- Кто может получить ежемесячную выплату на первого ребёнка
- При каком доходе назначается ежемесячная выплата н второго ребёнка
- Кто может обратиться за выплатой

#### Показать все

Материнский капитал

|                                    | < Назад                                                                                                    |
|------------------------------------|----------------------------------------------------------------------------------------------------|
|                                    | Аттестация педагогических работников<br>организаций, осуществляющих<br>образовательную деятельность                                                                                                    |
|                                    | Педагогическим работникам для установления первой или высшей<br>квалификационной категории необходимо пройти аттестацию<br>Заявление целесообразно подавать не ранее, чем за 3 месяца до<br>истечения срока действия имеющейся квалификационной категории<br>Срок услуги 90 календарных дней<br>Результатом услуги является решение об установлении<br>квалификационной категории педагогическому работнику<br>Начать |
| 5.<br><b>Ξ госуслуги</b> Читаг     | Заявления Документы Платежи Помощь Q                                                                                                    |
|                                    | « Назад<br>Сведения о заявителе                                                                                                    |
| 6. Правильно укажите н<br><b> </b> | омер контактного телефона и нажмите «Верно»<br>Заявления Документы Платежи Помощь (                                                                                                    |
|                                    | < назад<br>Контактный телефон заявителя                                                                                                    |
|                                    | Контактный телефон                                                                                                    |
|                                    | 🖉 Редактировать                                                                                                    |

Верно

7. Впишите адрес регистрации и нажмите «Верно»

| Е ГОСУСЛУГИ Читал |                                           | Заявления | Документы | Платежи | Помощь |
|-------------------|-------------------------------------------|-----------|-----------|---------|--------|
|                   | < Назад                                   |           |           |         |        |
|                   | Адрес регистрации заявителя               |           |           |         |        |
|                   | Адрес                                     |           |           |         |        |
|                   | 672(••• край. Забайкальский, г. Чита, ул. |           |           |         |        |
|                   | Нет дома 🔳 Нет квартиры                   |           |           |         |        |
|                   |                                           |           |           |         |        |
|                   | Верно                                     |           |           |         |        |

8. Впишите данные электронной почты и нажмите «Верно»

| ≡ госуслуги | Чита г |                             | Заявления | Документы | Платежи | Помощь |
|-------------|--------|-----------------------------|-----------|-----------|---------|--------|
|             |        | < Назад                     |           |           |         |        |
|             |        | Электронная почта заявителя |           |           |         |        |
|             |        | Электронная почта           |           |           |         |        |
|             |        | 🖉 Редактировать             |           |           |         |        |
|             |        | Верно                       | ĺ.        |           |         |        |

9. Выберите квалификационную категорию

| <b>Е ГОСУСЛУГИ</b> Чита г |                                                       | Заявления | Документы | Платежи | Помощь | Q |
|---------------------------|-------------------------------------------------------|-----------|-----------|---------|--------|---|
|                           | < Назад                                               |           |           |         |        |   |
|                           | На какую квалификационную ка<br>претендует заявитель? | атегорик  | D         |         |        |   |
|                           | Первая квалификационная категория                     |           | >         |         |        |   |
|                           | Высшая квалификационная категория                     |           | >         |         |        |   |
|                           |                                                       |           |           |         |        |   |

10. Впишите данные:
Место работы (Наименование организации в соответствии с Уставом)
Например: Муниципальное бюджетное общеобразовательное учреждение «Средняя общеобразовательная школа № 35» г. Чита
Должность
Например: Учитель

Нажмите «Далее»

| <b>Е ГОСУСЛУГИ</b> Читат | Заявления Документы Платежи Пом                                                | ощь |
|--------------------------|--------------------------------------------------------------------------------|-----|
|                          | с Назад                                                                        |     |
|                          | Укажите сведения о месте работы и должности                                    |     |
|                          | Место работы                                                                   |     |
|                          | Укажите наименование организации в соответствии с Уставом                      |     |
|                          | Должность                                                                      |     |
|                          | Укажите занимаемую должность, по которой заявитель желает пройти<br>аттестацию |     |
|                          | Далее                                                                          |     |

11. Загрузите файлы в виде заявления (+ приложение).

В заявлении или приложении необходимо прописать основные результаты работы за последние 3 - 5 лет, в соответствии с критериями, определенными пунктами 36, 37 «Порядка проведения аттестации педагогических работников организаций, осуществляющих образовательную деятельность».

Прикреплять дипломы, грамоты и др. документы не нужно. Все подтверждающие результаты документы педагог представляет в портфолио на аттестацию.

Нажмите «Далее»

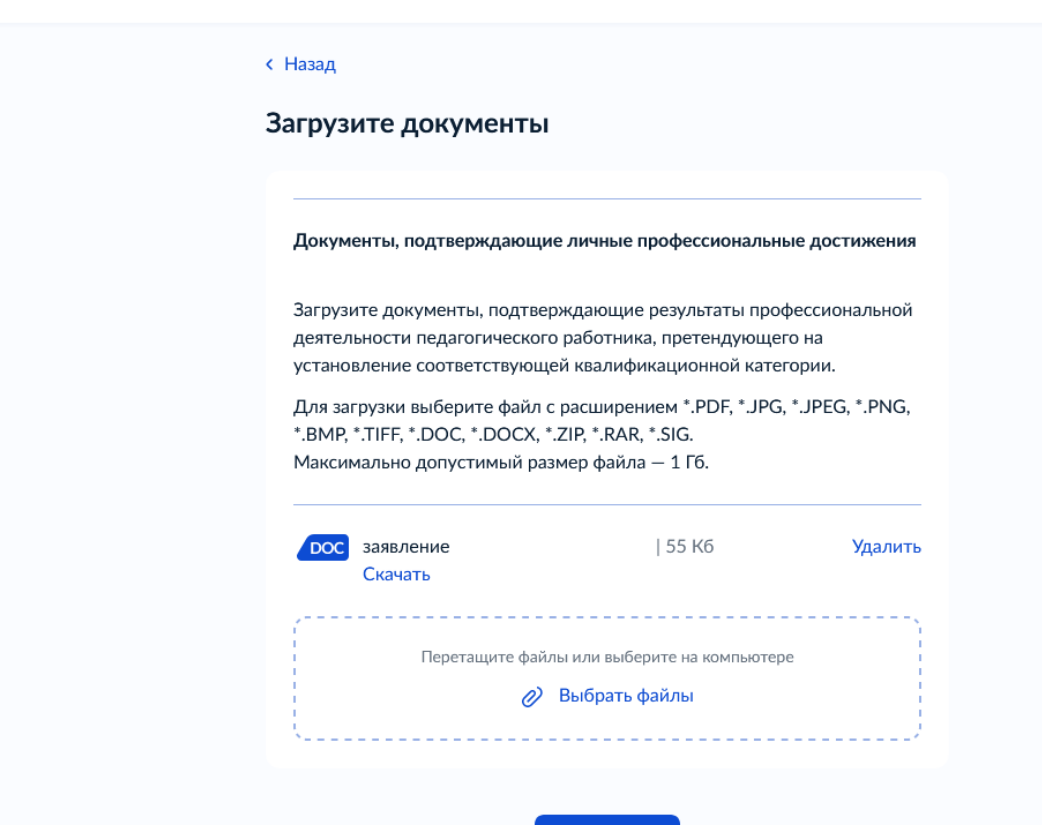

Далее

### 12. В поле нажмите «Выбрать»

### ГОСУСЛУГИ Читаг

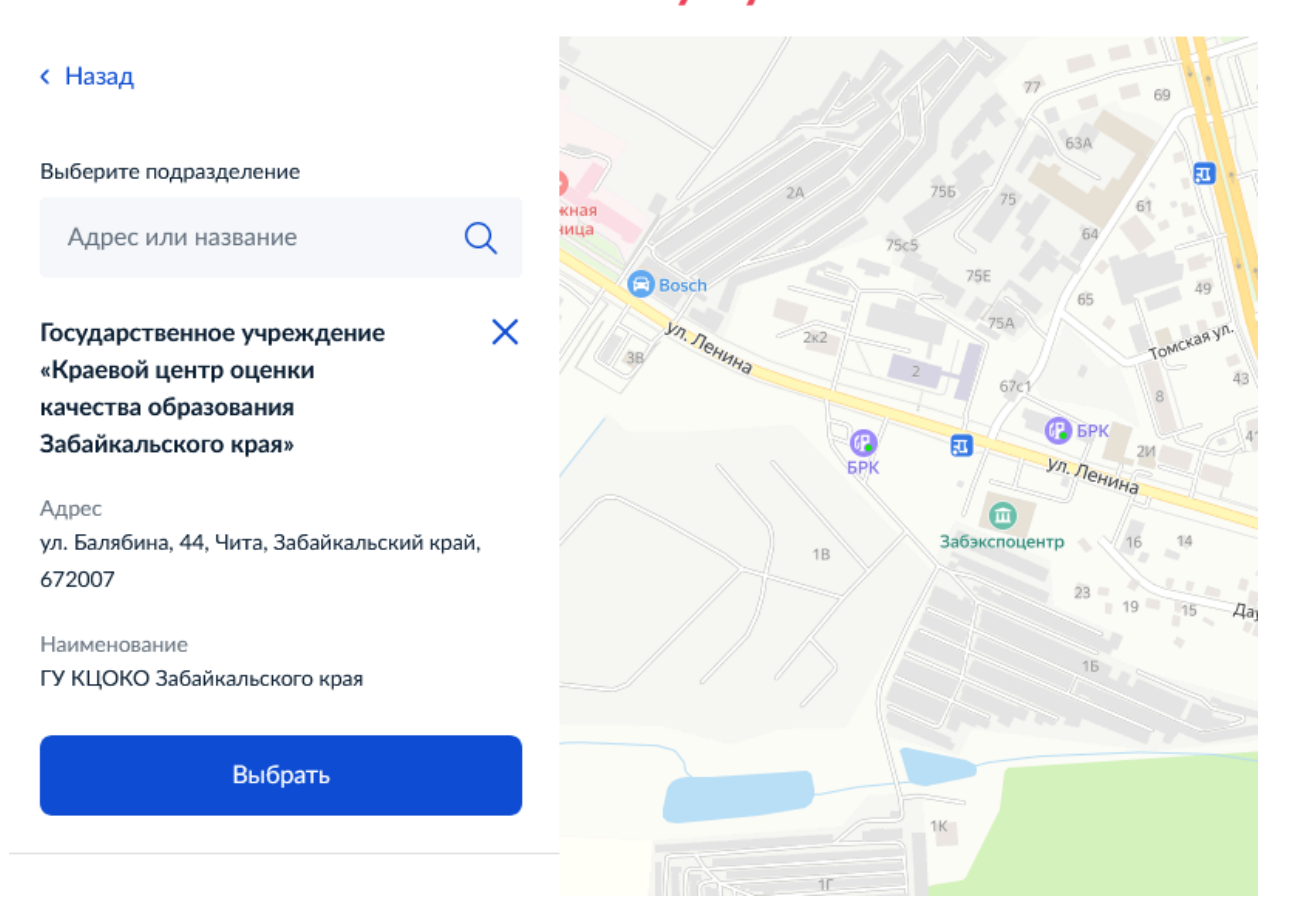

13. Если указано, верно, и нет необходимости вернуться назад для редактирования заявления, нажмите «Подать заявление»

На основании решений аттестационных комиссий о результатах аттестации педагогических работников соответствующие федеральные исполнительной власти или уполномоченные органы органы субъектов Российской государственной власти Федерации издают распорядительные акты об установлении педагогическим работникам первой или высшей квалификационной категории со дня вынесения решения аттестационной комиссией, которые размещаются на официальных сайтах указанных органов в сети "Интернет".

Результат государственной услуги публикуется в электронной форме на <u>официальном сайте</u> Министерства образования и науки Забайкальского края: <u>http://минобр.забайкальскийкрай.pф/;</u>

ГУ «Краевой центр оценки качества образования Забайкальского края»: http://egechita.ru.

| <b>Е ГОСУСЛУГИ</b> Чита г | Заявления Документы                                                                                                    | Платежи | Помощь | Q |
|---------------------------|----------------------------------------------------------------------------------------------------|---------|--------|---|
|                           | < Назад<br>Укажите способ получения результата<br>предоставления услуги                                                                                  |         |        |   |
|                           | Электронный результат предоставления услуги будет предоставлен в<br>Ваш личный кабинет на ЕПГУ.<br>Получить дополнительно результат на бумажном носителе |         |        |   |
|                           | Подать заявление                                                                                                    |         |        |   |